## いつでも、どこでも スマートフォンで簡単手続き 銀行印も不要

## ネットロ座振替受付サーと

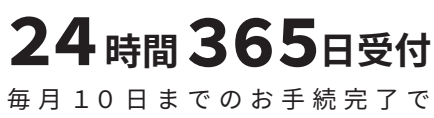

毎月10日までのお手続完了で 同月から収納スタートが可能

#### 

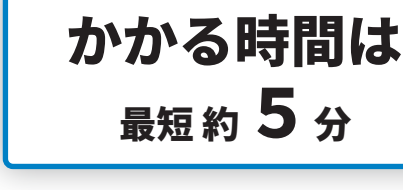

# 申込番号(契約番号) ※8桁の数字 番号は不動産会社様へお尋ねください アクセスは こちらのの QRコードから ※1 座登録の際は、申込番号 ※1 座登録の際は、申込番号 ※1 座登録の際は、申込番号

らくらく手続き

銀行印の相違や記入ミスが

無くなり面倒な手続きが不要

#### パソコンからお手続きされる方はこちら https://collect.j-lease.net/New/

○ご契約手続き完了後の初回家賃は、コンビニエンスストアでお支払いいただく場合がございます。

家賃収納開始月は各契約者さまで異なりますので、契約書記載の家賃収納開始月をご確認いただくか、不動産会社さまへご確認ください。

〇ご指定口座の変更をご希望の場合は contract-inq@j-lease.jp までメールでご連絡ください。

〇法人口座の場合は、本サービスはご利用いただけません。

またフィーチャーフォン(ガラケー)を使ったお手続きはできませんので予めご了承ください。

○一部ご利用いただけない金融機関がございます。※取り扱い金融機関は、以下のURLから事前にご確認いただけます。

みずほファクター株式会社 http://www.mizuho-factor.co.jp/ (資料ダウンロードタブ:「提携金融機関一覧表(PDF)」)

○ネットロ座振替受付サービスについて詳細はこちらをご覧ください。

https://www.j-lease.jp/customer/online-login/

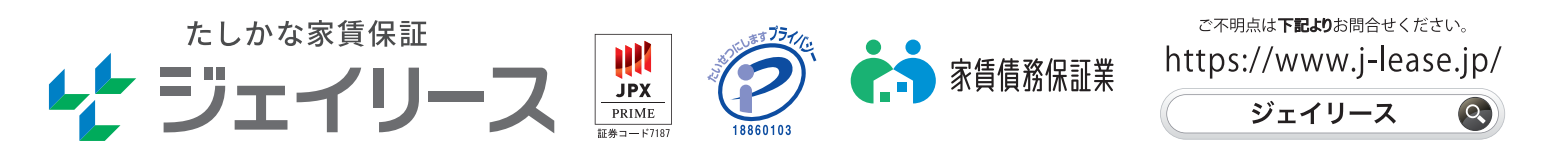

**«** 

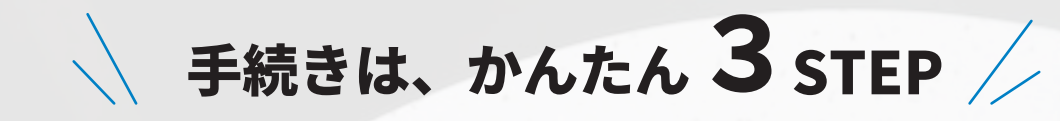

#### STEP 専用ページへアクセスし同意確認

チラシに記載されている QR コードを読み取り、専用ページへアクセスします。 「個人情報基本方針」および「注意事項」をお読みいただき、同意するにチェックを入れ 「次へ」をクリックします。

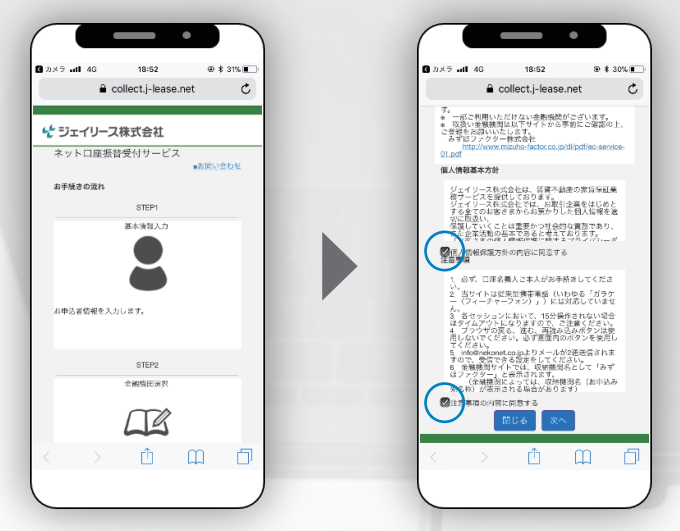

### <sup>STEP</sup> 基本情報の入力と金融機関および口座選択

チラシに記載した申込番号(契約番号)と生年月日を入力し、その他情報を入力確認後 「次へ」をクリックします。次に口座振替を利用する金融機関と口座を指定します。

| a collect.j-lease.net               | a collect.j-lease.net | 金融機関選択                             |
|-------------------------------------|-----------------------|------------------------------------|
| ネット口座振替受付サービス                       | ネット口座振替受付サービス         | ご利用になる金融機関を選択して                    |
| 個人認証                                | 基本情報入力                | みずほ銀行 三菱 UFJ 銀行                    |
| 申込書号(契約書号)とご契約者様の生年月日を<br>入力してください。 | ご契約者様の情報を入力してください。    | 三井住友銀行 りそな銀行<br>埼玉りそな銀行            |
|                                     |                       | 上記以外の金融機関をご利用の場<br>金融機関の種別を選択してくださ |
| ▼当サイトを使用できない文字について                  | ▼当サイトを使用できない文字について    | 都市銀行地方銀行                           |
|                                     | 申込畜様氏名(全角カナ)【必須】      | 信用金庫 ゆうちょ銀行・その                     |
| 申込番号(契約番号)※8桁の数字です(必須)<br>10045670  | P79                   |                                    |
| 42340070                            | タロウ                   | 指定口座入力                             |
| 1990                                | 申込者様メールアドレス【必須】       | 全部提問名 0000000                      |
| #                                   | yamada@******.jp      | 並開機與有 000000                       |
| 01                                  | vamada@^*****.jp      | 口座名義人 0000 00                      |
| 01 *                                | <b>满苹蚕号</b>           |                                    |
| B                                   | 090-1234-5678         |                                    |
|                                     |                       | 戻る 中止する 金融                         |
|                                     | 1 1 1 m               | LX S (THE 9 S) LIZMAN              |

#### STEP 3 選択した金融機関のサイトで口座登録

選択いただいた各金融機関の専用サイトで口座情報の登録を行います。 口座情報を入力後、銀行印の変わりとなるお客様確認情報(生年月日や暗証番号等)を入力し お手続きを完了していただきます。 正式にご登録が完了しましたら、STEP2でご入力いただいたメールアドレスへ完了通知 メールが届きます。 ※お客様確認情報は金融機関によって異なります。